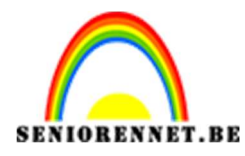

pse

PSE- Vereneffect
Vereneffect

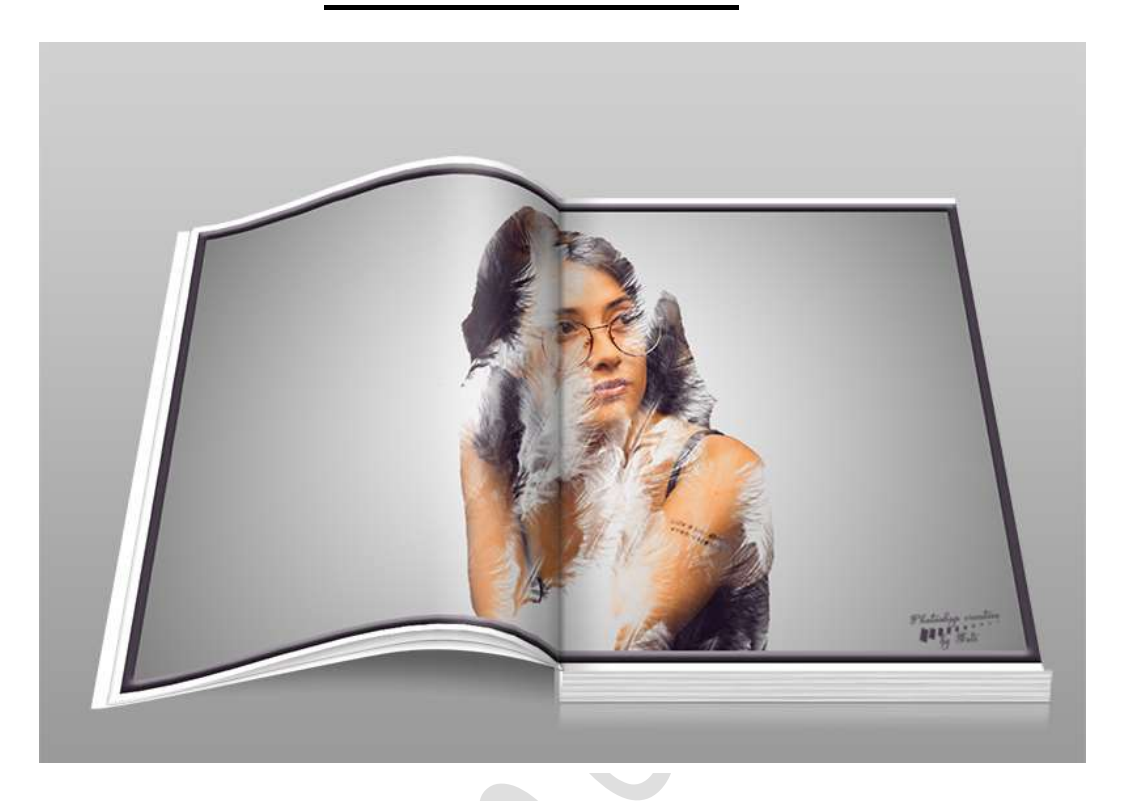

## **Benodigdheden:** Meisje – penseel van veren

https://drive.google.com/drive/u/0/folders/1WCx5zGfLjZ2eH-aBNAA3U9KzGwqDo\_po

1. Open de afbeelding van het meisje. Neem het Gereedschap "Snelle Selectie. Selecteer het meisje uit zoals hieronder.

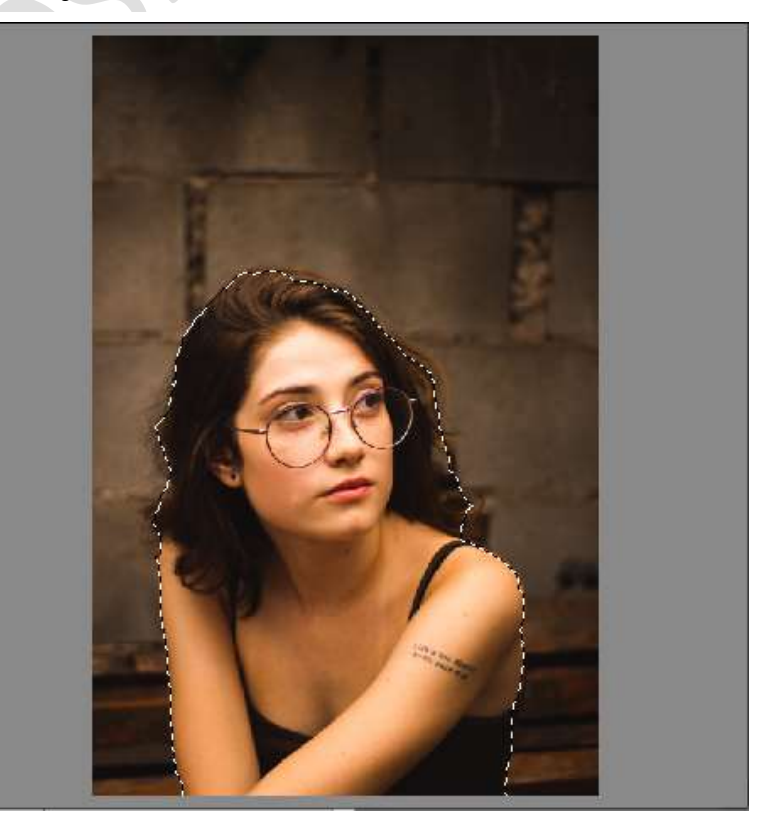

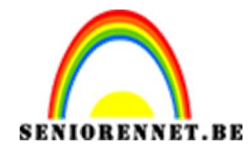

PSE- Vereneffect

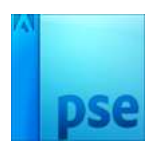

- 2. Doe CTRL+J om de selectie op een aparte laag te krijgen.
- 3. Open een nieuw werkdocument van 1280 x 720 px 300 ppi witte achtergrond
- 4. Ga naar Laag → Nieuwe opvullaag → Verloop → Voorgrondkleur op Wit – Achtergrondkleur op Zwart. Radiaal Verloop – Hoek: 90° - Schaal: 400%

|                                                                                                    | Normaal<br>© © ©              | Dekking: 100%     Verlo      Achtergrond |
|----------------------------------------------------------------------------------------------------|-------------------------------|------------------------------------------|
|                                                                                                    | Verloopvulling                | ×                                        |
|                                                                                                    | Verloop: 👻                    | ОК                                       |
|                                                                                                    | Stiji: Radiaal 🔻              | Annuleren                                |
|                                                                                                    | Hoek: 90 °                    |                                          |
|                                                                                                    | Schaal: 400 🔻 %               |                                          |
|                                                                                                    | Omkeren Dithering             |                                          |
| Part of the second second second second second second second second second second second second second second s | 🗹 Uit <u>lij</u> nen met laag |                                          |
|                                                                                                    |                               |                                          |

5. Ga terug naar het document van uw dame.

Activeer de uitgeselecteerde dame.

CTRL+A – CTRL+C, ga naar werkdocument CTRL+V en pas de grootte van uw dame aan binnen uw werkdocument.

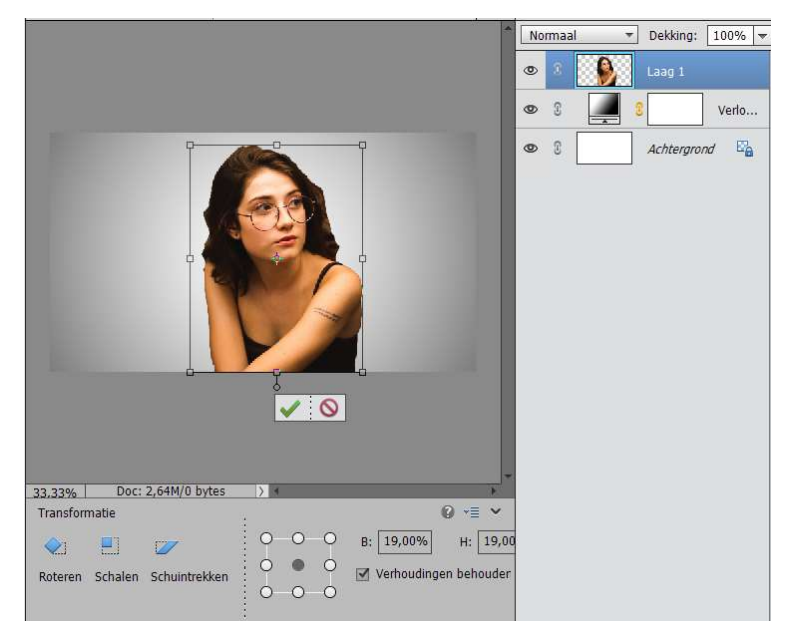

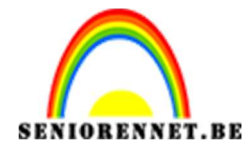

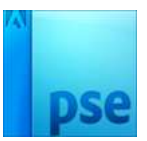

6. Hang een laagmasker aan de dame en vul deze met zwart of doe CTRL+I

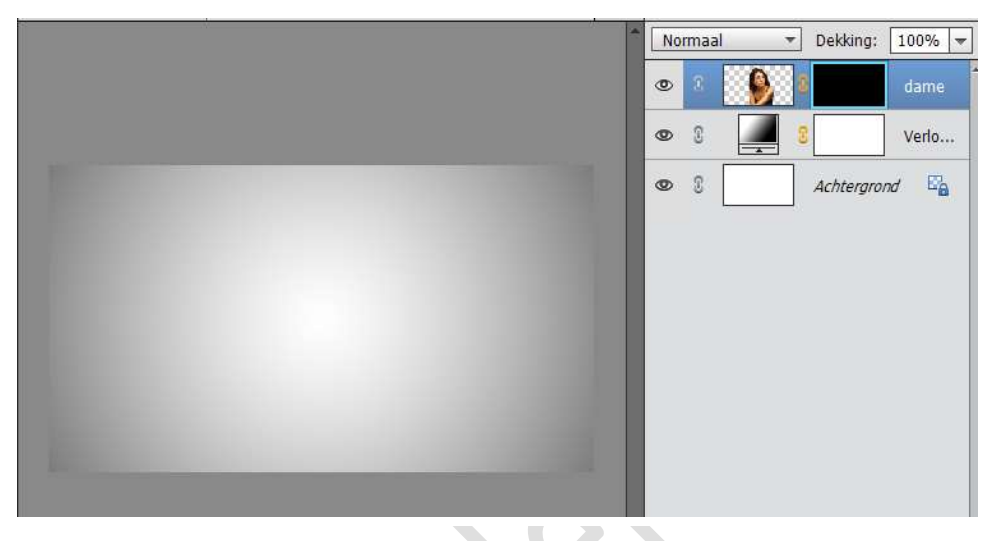

7. Laad het Verenpenseel.
Zet Voorgrondkleur op wit.
Kies het eerste penseel.
Zet de spreiding op 10% (Penseelinstelling → Spreiding → 10%)
Hoek op : -19°
penseelgrootte: 300px

| Penseelinstellingen  |       | 0×   |  |
|----------------------|-------|------|--|
| Vervagen: C          |       | 0    |  |
| litter - klewtoon: C |       | 0%   |  |
| Spreiden:            | -0    | :10% |  |
| Tussennumte:         | o     | 10%  |  |
| Hardheid: G          |       |      |  |
| Ronding:             |       | 100% |  |
|                      | Hoek: | -19° |  |

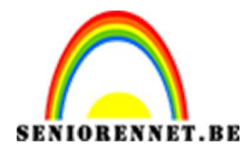

**PSE-** Vereneffect

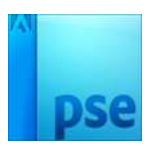

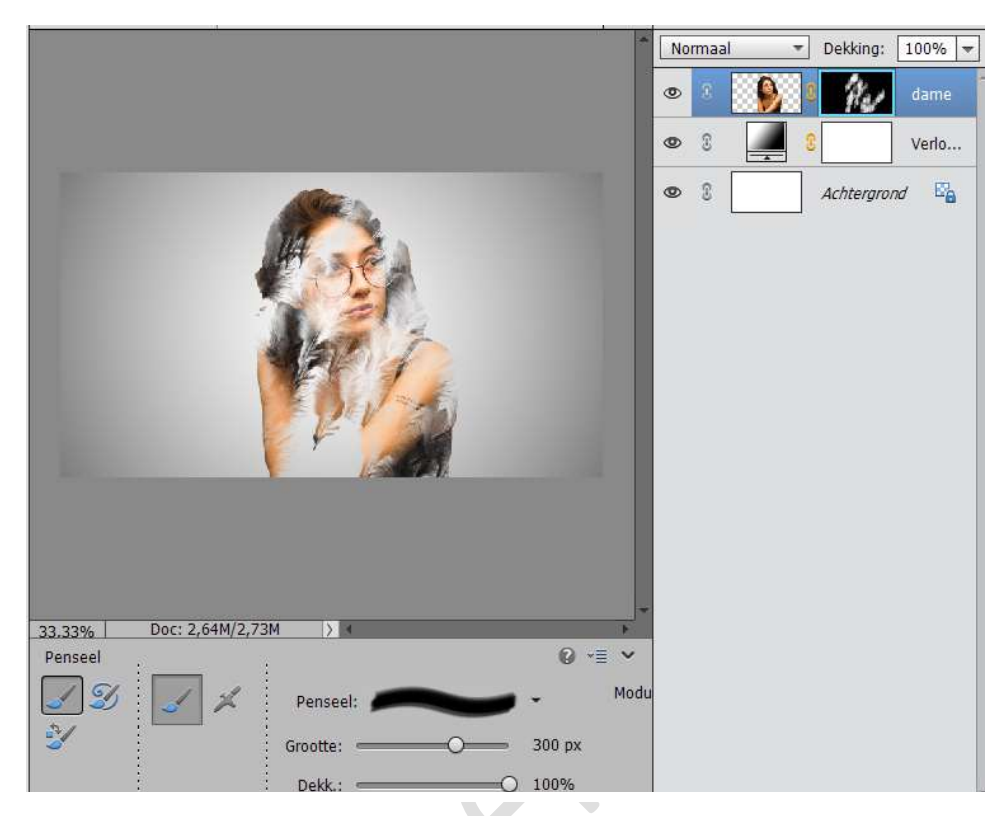

8. Ga naar Laag → Nieuwe Aanpassingslaag → Verloop toewijzen → geef deze een Uitknipmasker op de laag van de dame.
Kies kleur: Standaard → Violet-Oranje.
Zet de dekking van deze Verlooplaag op 25%

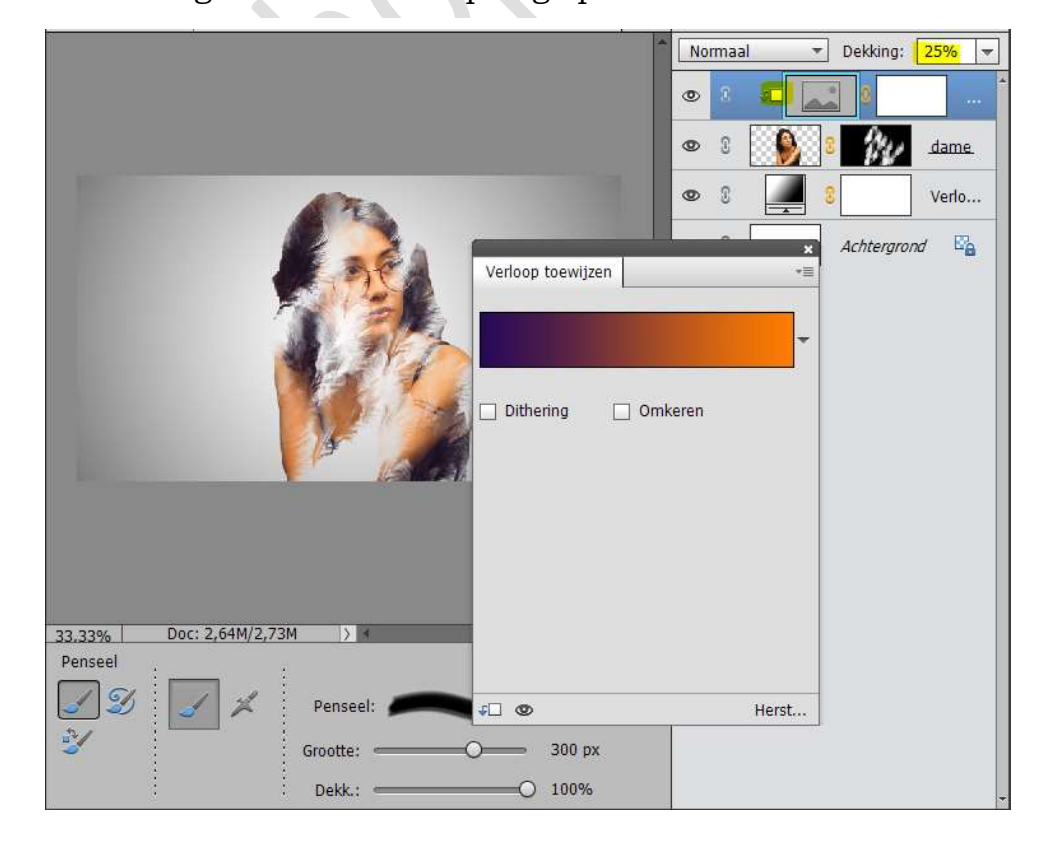

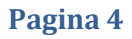

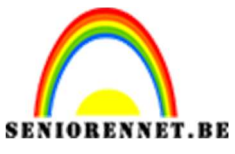

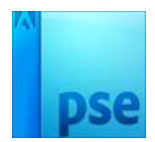

PSE- Vereneffect

 Ziezo we zijn er. Werk af naar keuze. Sla op als PSD: max. 800 px aan langste zijde Sla op als JPEG: max. 150 kb

Veel plezier ermee

NOTI